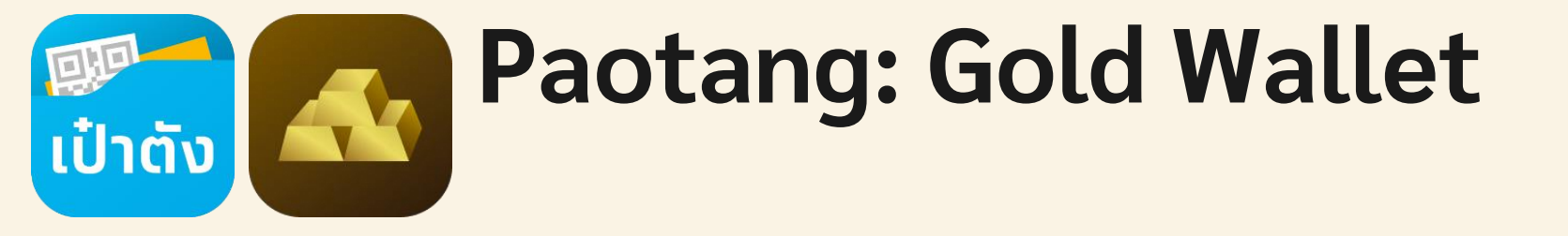

Last Updated on: 12 March 2024

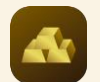

## Introduction to Gold Wallet

### Note: Gold 96.50% will launch publicly Feb 2024

Gold Wallet เปิดทำการวันจันทร์ - ศุกร์ เวลา 07:00 – 02:00 น. และจะมีการปิด การส่งคำสั่งซื้อ-ขายใน**วันหยุดตลาดทองส**ากล

Gold Wallet มีร้านทองในปัจจุบัน 3 ร้าน โดยแต่ละร้านจะมีน้ำหนักขั้นต่ำและ **น้ำหนักขั้นสูงสุดในการซื้อ-ขาย**แต่ละครั้งไม่เท่ากัน ดังนี้

| ซื้อ-ขาเ         | ย ต่อครั้ง | Platform | м <u>ткеон в</u><br>шітезар | YLG<br>CORVER HIN<br>COLUMN | ACCE REAL |
|------------------|------------|----------|-----------------------------|-----------------------------|-----------|
| Buy/Sell         | Min        | 0.1 OZ   | 0.1 OZ                      | 0.1 OZ                      | 0.1 OZ    |
| (OZ)             | Max        | 700 OZ   | 500 OZ                      | 700 OZ                      | 350 OZ    |
| Buy/Sell<br>(KG) | Min        | 0.1 KG   | 0.1 KG                      | 0.1 KG                      | 0.1 KG    |
|                  | Max        | 20 KG    | 10 KG                       | 20 KG                       | 10 KG     |
| Buy/Sell         | Min        | 0.1 BG   | 0.1 BG                      | 0.1 BG                      | 0.1 BG    |
| (BG)             | Max        | 1,000 BG | 1,000 BG                    | 999 BG                      | 100 BG    |

สามารถสมัครบริการ Gold Wallet ออนไลน์ ผ่านเป๋าตัง สามารถส่งคำสั่งซื้อขายทองได้ทั้งทอง 99.99% และทอง 96.50%

- เปิดบัญชีเงินตราต่างประเทศ ให้ลูกค้าอัตโนมัติและมีอัตรา • แลกเปลี่ยนเรทพิเศษจากธนาคาร
- ส่งคำ สั่งซื้อ/ขาย ได้ทุกวันจันทร์ ศุกร์ เวลา 7:00 AM. 2:00 • AM. (วันรุ่งขึ้น)
- แสดงผลการส่งคำสั่งซื้อ ขายทันที
- สามารถส่งคำสั่งขาย ถอนทองคำได้กับร้านทองที่ซื้อทองคำมา เท่านั้น

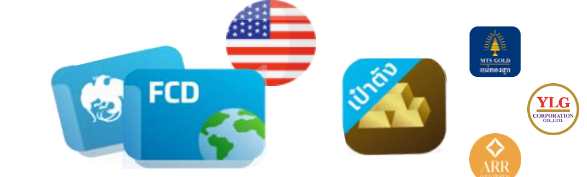

| Gold Type | Standard | Unit         | Cost                                |
|-----------|----------|--------------|-------------------------------------|
| 99.99%    | 3        | OZ KG        | ≈ 2,000 USD /OZ<br>≈ 65,000 USD/ KG |
| 96.50%    |          | BG Baht Gold | ≈950 USD/ BG                        |

# **Gold Wallet Menu**

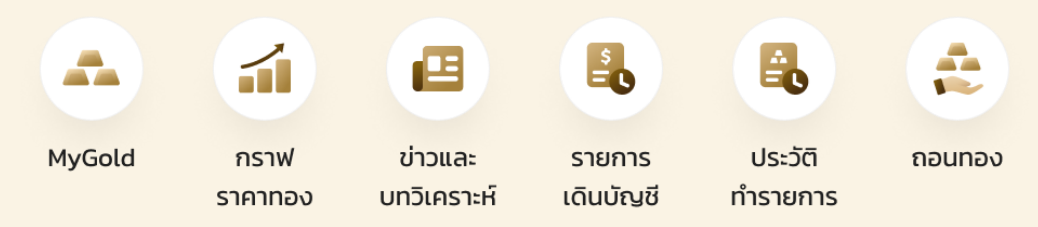

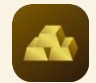

## Gold Wallet Menu: MyGold, กราฟราคาทอง

all 🕆 🗖

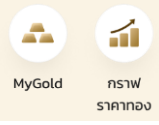

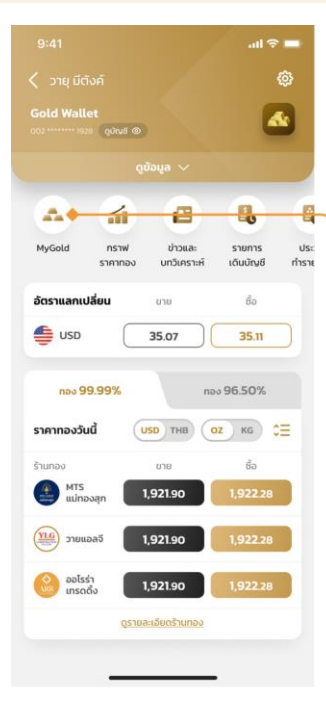

Home

| าหนักทองที่แสดงเป็นเพียง<br>ากไว้กับร้านทองเท่านั้น | ข้อมูลทองเบื้องต้นที่ |
|-----------------------------------------------------|-----------------------|
| MTS แม่ทองสุก                                       | ູດເພັ່ນເຕັມ           |
| 🥔 nอง S                                             | 99.99%                |
| OZ น้ำหนักทอง                                       | 1.00 OZ               |
| มูลค่าทองรวมปัจจุบัน                                | 1,730.00 USD          |
| กำไร/ขาดทุน                                         | * 1.98 USD            |
|                                                     | (-0.17%)              |
| KG น้ำหนักทอง                                       | 1.00 KG               |
| มูลค่าทองรวมปัจจุบัน                                | 60,953.00 USD         |
| กำไร/ขาดทุน                                         | + 0.98 USD            |
|                                                     | (+0.66%)              |
| 🥥 nอง 9                                             | 96.50%                |
| BG น้ำหนักทอง                                       | 1.00 BG               |
| มูลค่าทองรวมปัจจุบัน                                | 904.47 USD            |
| กำไร/ขาดทุน                                         | * 1.98 USD            |
| 1970-1982) A 1779 (A 1978)                          | (-0.17%)              |

#### MyGold

| MyG                   | old                 |
|-----------------------|---------------------|
| MTS แม่ทองสุก         |                     |
| 🥔 กอง เ               | 99.99%              |
| OZ น้ำหนักทอง         | 1.00 OZ             |
| มูลค่าทองรวมปัจจุบัน  | 1,730.00 USD        |
| ต้นทุนเฉลี่ย/หน่วย    | 1,734.91 USD        |
| ราคาทองปัจจุบัน/หน่วย | 1,731.98 USD        |
| กำไร/ขาดทุน           | * 1.98 USD          |
|                       | (-0.17%)            |
| อ้างอิงราคาล่าสุด     | 23 a.n. 66 10:03:00 |
| KG น้ำหนักทอง         | 1.00 KG             |
| มูลค่าทองรวมปัจจุบัน  | 60,953.00 USD       |
| ต้นทุนเฉลี่ย/หน่วย    | 60,953.00 USD       |
| ราคาทองปัจจุบัน/หน่วย | 60,953.00 USD       |
| กำไร/ขาดทุน           | * 0.98 USD          |
|                       | (+0.66%)            |
| อ้างอิงราคาล่าสุด     | 23 a.n. 66 10:03:00 |
| 🔘 nəv                 | 96.50%              |
| BG น้ำหนักทอง         | 1.00 BG             |
| มูลค่าทองรวมปัจจุบัน  | 904.47 USD          |
| ต้นทุนเฉลี่ย/หน่วย    | 905.60 USD          |
| ราคาทองปัจจุบัน/หน่วย | 904.47 USD          |
| กำไร/ขาดทุน           | * 1.98 USD          |
|                       | (-0.17%)            |

ป้าหนักทองที่แสดงเป็นเพียงข้อมูลทองเบื้องต้นที่ ฝากไว้กับร้านทองเท่านั้น โดยสามารถตรวจสอบข้อมูล ที่เป็นปัจจุบันได้ผ่าน MTS Gold Blockchain

23 a.e. 66 10:03:00

อ้างอิงราคาล่าสด

| 9:41                                               | ail 🗢 🖿                                                     | 09:41                                                                      |
|----------------------------------------------------|-------------------------------------------------------------|----------------------------------------------------------------------------|
|                                                    | ٥                                                           | < กราฟราคาทอง                                                              |
| Gold Wallet                                        |                                                             | กราฟราคาทอง                                                                |
|                                                    | ~                                                           | 1m 30m 1h D ~ 片 야 ன                                                        |
| MyGold nstw under                                  | 3 <b>ยิง ย</b><br>มและ รายการ ประ<br>คราะห์ เดินปัญชี กำราช | Gold Spot / U.S. Dol ● ≈<br>01957.546 H1957.546 L1949.930 C<br>Vol 96.414K |
| <b>อัตราแลกเปลี่ยน</b> ชาย                         | ชื่อ                                                        |                                                                            |
| 👙 USD 35.07                                        | 35.11                                                       |                                                                            |
| กอง 99.99%<br>ราคากองวันนี้ (JSD) Th               | поч 96.50%<br>ю од ка СЕ                                    |                                                                            |
| ร้านทอง ชาย                                        | đo -                                                        | · Juli Little                                                              |
| шіләзал<br>1,921.9<br>(1)<br>2188аа<br>1,921.9     | 0 1,922.28                                                  |                                                                            |
| 🙆 <sup>ອອໄຣຣຳ</sup><br>ເກຣດຕິ່ນ 🚺 <b>1,921.</b> 90 | 1,922.28                                                    | Apr Ma                                                                     |
| ดูรายละเอียดร้า                                    | unaa                                                        | XAUUSD Char: by TradingViet<br>กราฟที่แสดงไม่เกี่ยวข้องกันราคาชื่อขายทองบ  |
| -                                                  |                                                             |                                                                            |
| Hom                                                | e                                                           | กราฟราคาทอง                                                                |

#### กราฟราคาทอง D ~ 11 00 📈 (+) U.S. Dol... • ≈ 2080.000 1957.546 L1949.930 C ... 2060.000 2040.000 2020.000 2000.000 1980.000 1960.000 1952.645 1940.000 1920.000 1900.000 96.414K Ø May t by TradingView งกับราคาซื้อขายทองบน Gold Wallet

...l 🕆 🗖

#### Note:

- เมน กราฟราคาทองดึง กราฟมาจาก Trading View ในกราฟของ XAUUSD โดยลกค้า สามารถกดเลือกใช้ feature ของ trading view ได้
- เนื่องจากข้อมูลที่แสดงเป็น external source จะต้องมี Disclaimer ด้านล่าง ตลอดเวลา

#### Note:

- MvGold จะแสดงตามร้านทอง ประเภททอง และ น้ำหนักทอง ٠
- MyGod จะแสดงข้อมูลน้ำหนักทองที่มี, มูลค่าทองรวมปัจจุบัน และ กำไร/ขาดทุน ในหน่วย สกุลเงิน ٠ USD และ %
- เมื่อกด ดูเพิ่มเติม จะเข้าสู้หน้ารายละเอียดจากร้านทองนั้นๆ โดยจะมี 'ต้นทุนเฉลี่ย/หน่วย' และ 'ราคา ٠ ทองปัจจุ๊บัน/หน่วย' ของทองใน Port

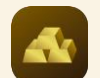

## Gold Wallet Menu: ข่าวและบทวิเคราะห์

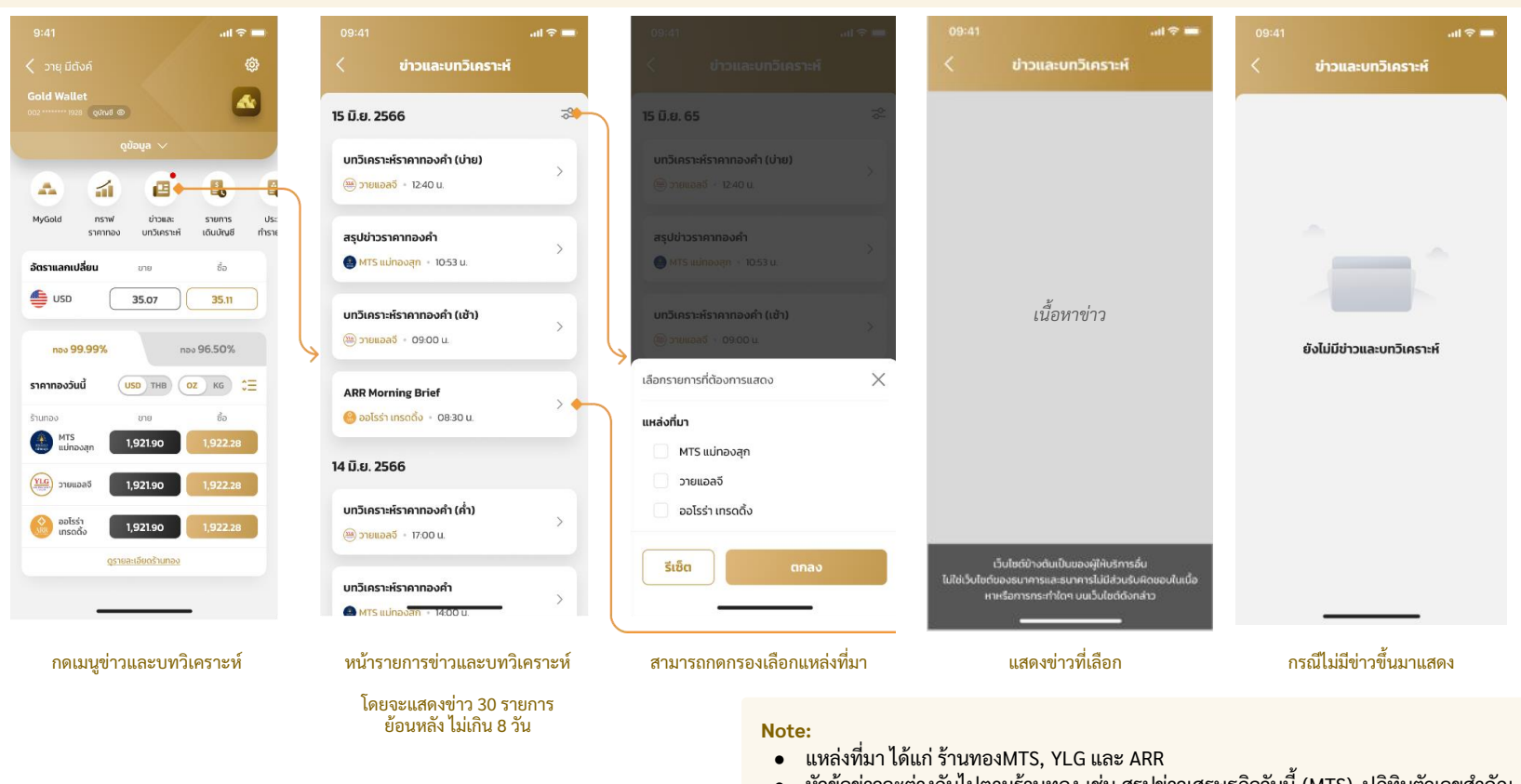

 หัวข้อข่าวจะต่างกันไปตามร้านทอง เช่น สรุปข่าวเศรษฐกิจวันนี้ (MTS), ปฏิทินตัวเลขสำคัญ ทางเศรษฐกิจ (YLG), ข่าวสารการลงทุน (ARR) เป็นต้น

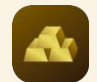

## Gold Wallet Menu: รายการเดินบัญชี, ประวัติทำรายการ

.ul 🕆 🗖

26 มี.ย. 64 10:15:00

26 Ũ.U. 64 10:15:00

26 มี.ย. 64 10 15:00

+1.800.00 USD

26 0.8.64 10:15:00

-1.800.00 USD

26 มี.ย. 64 10:15:00

+1,800.00 USD

26 ม.ย. 64 10:15:00

-1.800.00 USD

26 Ü.U. 64 10:15:00

190.00 USD

- 80.00 USD

+ 80.00 USD

รายการเดินบัญชี

บัญชีเงินตราต่างประเทศ \*\*\* \* \*\*\*\*123 4

แลกเปลี่ยนสกลเงิน

แลกเปลี่ยนสกุลเงิน

TR from [MerchantName]

ปรับปรุงรายการขายทอง

ปรับปรุงรายการซื้อทอง

Buy Gold Adjustment

Sell Gold Adjustment

1 USD 30.00 THB

ขายทอง

ซื้อทอง

Reversal

1 USD 35.25 THB

|                 | ູດູນັອນູລ 🗸              |                          |
|-----------------|--------------------------|--------------------------|
| 1               |                          |                          |
| กราฟ<br>ราคากอง | รายการ เ<br>เดินบัญชี ทำ | ประวัติ กอนทอง<br>รายการ |
| อัตราแลกเปลี    | โยน ชาย                  | ชื่อ                     |
| 👙 USD           | 35.07                    | 35.11                    |
| ราคาทองวันป     | USD THB                  | (от кс) с≡               |
| MTS             | an 1,921.90              | 1,922.28                 |
| ເມ່ກອວ          |                          |                          |
| נכחונות ישי     | 1,921.90                 | 1,922.28                 |
|                 | a5 1,921.90              | 1,922.28                 |

| 4 | $\mathbf{om}$ | าค |
|---|---------------|----|
|   |               |    |

## รายการเดินบัญชี

ดอกเบี้ย

#### Note:

สามารถดูรายการย้อนหลังได้ 50 รายการไม่เกิน 30 วัน

| 08:41                    |                                                                                                    |
|--------------------------|----------------------------------------------------------------------------------------------------|
| 🤇 รายการเดินบัง          |                                                                                                    |
| disnungi                 |                                                                                                    |
| divideouns introots ann  |                                                                                                    |
|                          |                                                                                                    |
| ชื้อสกุลเงิน             |                                                                                                    |
| Reversal                 |                                                                                                    |
| ขายสกุลเงิน              |                                                                                                    |
| 1 USD 30 00 THB          |                                                                                                    |
| ชายกอง                   |                                                                                                    |
| TR from (Merchantitarys) |                                                                                                    |
| สื่อทอง                  | 25.0.0.54 10 15.00                                                                                                    |
| เลือกบัญชี               | $\times$                                                                                                    |
| บัญชีเงินตราต่างประเทศ   | ~                                                                                                    |
| บัณชีกรุงไทย<br>         |                                                                                                    |
|                          | _                                                                                                    |
|                          | دیستان المالی      دیستان المالی        دیستان المالی      دیستان المالی        < |

## สามารถเลือกประเภทบัญชี เพื่อดูรายการเดินบัญชี

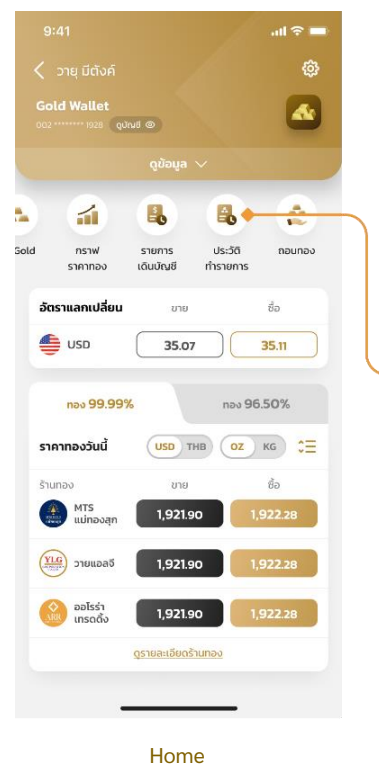

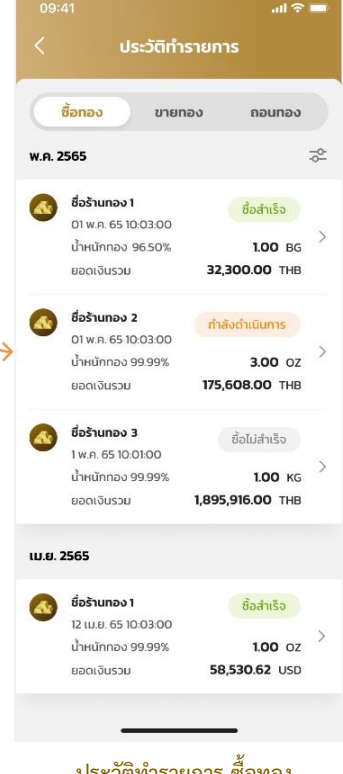

ประวัติทำรายการ ซื้อทอง สามารถดูประวัติทำรายการย้อนหลังได้ 100txn/ 15 วัน ในแต่ละประเภทรายการ

# Gold Wallet - เงื่อนไขการส่งคำสั่งซื้อ - ขายทอง

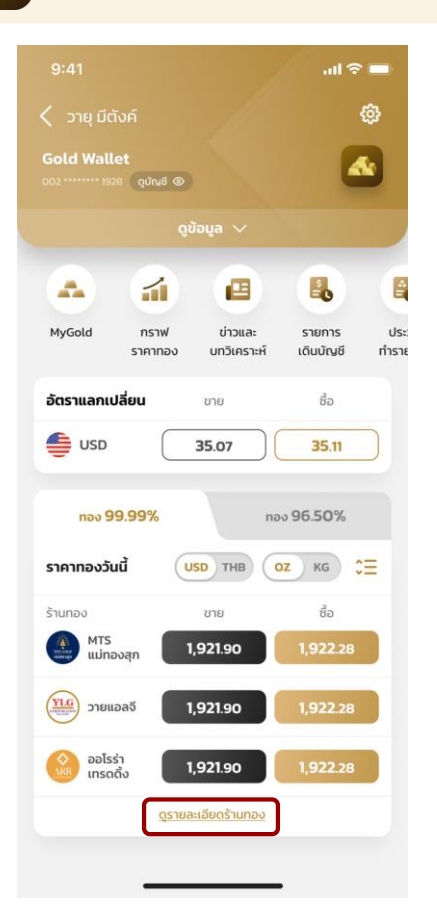

| <b>ชื้อ/ขายทอง</b><br>(ต่อครั้ง) | MTS<br>แม่ทองสุก  | ั<br>วายแอลจี     | ออไรร่า<br>เทรดดิ้ง |
|----------------------------------|-------------------|-------------------|---------------------|
| ນັ້ນຕ່ຳ OZ                       | 0.1               | 0.1               | 0.1                 |
| สูงสุด OZ                        | 500               | 700               | 350                 |
| ขั้นต่ำ KG                       | 0.1               | 0.1               | 0.1                 |
| สูงสุด KG                        | 10                | 20                | 10                  |
| ນັ້ນຕ່ຳ BG                       | 0.1               | 0.1               | 0.1                 |
| สูงสุด BG                        | 1,000             | 999               | 100                 |
| ม้อกำหนดกับ<br>ร้านทอง           | <u>รายละเอียด</u> | <u>รายละเอียด</u> | <u>รายละเอียด</u>   |

## เงื่อนไขการส่งคำสั่งซื้อ-ขายทอง

- การส่งคำสั่งซื้อ-ขายทอง 99.99% และ 96.50% จะเริ่มต้นที่ น้ำหนักทองขั้นต่ำ (Min) 0.1 OZ/KG/BG (Baht Gold)
- น้ำหนักทองสูงสุดต่อ 1 การส่งคำสั่งซื้อ-ขายทอง 99.99% และ • 96.50% (Max) จะต่างกันในแต่ละร้านทอง ทอง 96.50 นั้นจะไม่สามารถซื้อ-ขายในทศนิยม 2 ตำแหน่งได้
- •
- ลูกค้าสามารถตรวจสอบทองใน Port ได้ใน MyGold และอีเมลที่ ้ร้ำนจัดส่งให้ (หากมี) และ เว็บไซต์ของร้านทอ<sup>้</sup>ง (หากมี)

### \*ข้อมูล ณ วันที่ 22/12/23

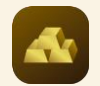

# Gold Wallet: ส่งคำสั่งซื้อทอง 99.99%

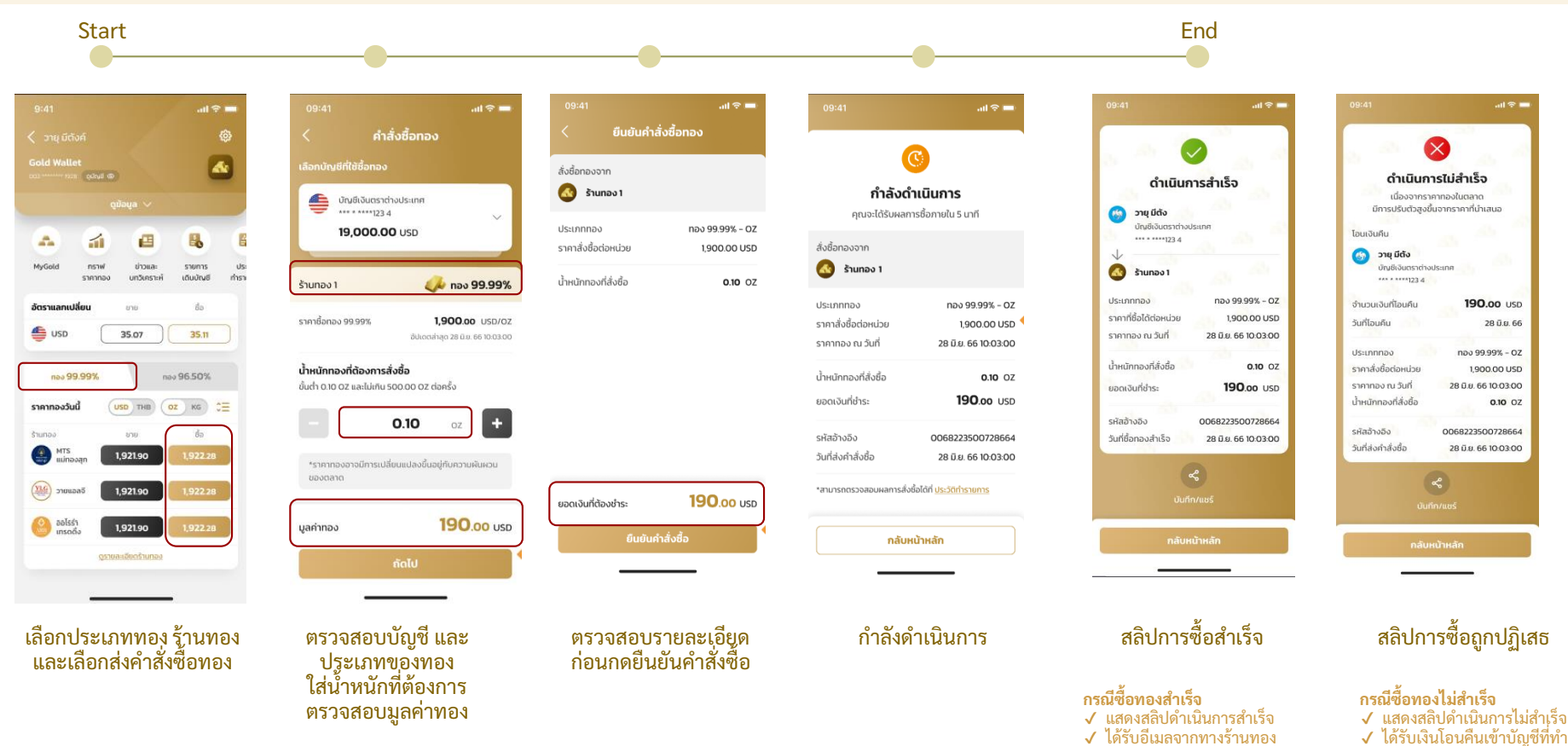

Note: (1) The slip will be auto-saved into the customer's gallery/photo. (2) Legends - Highlight of the difference.

Confidential for Krungthai Bank only - Do not duplicate or distribute without written permission

รายการ

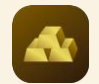

# Gold Wallet: ส่งคำสั่งซื้อทอง 96.5%

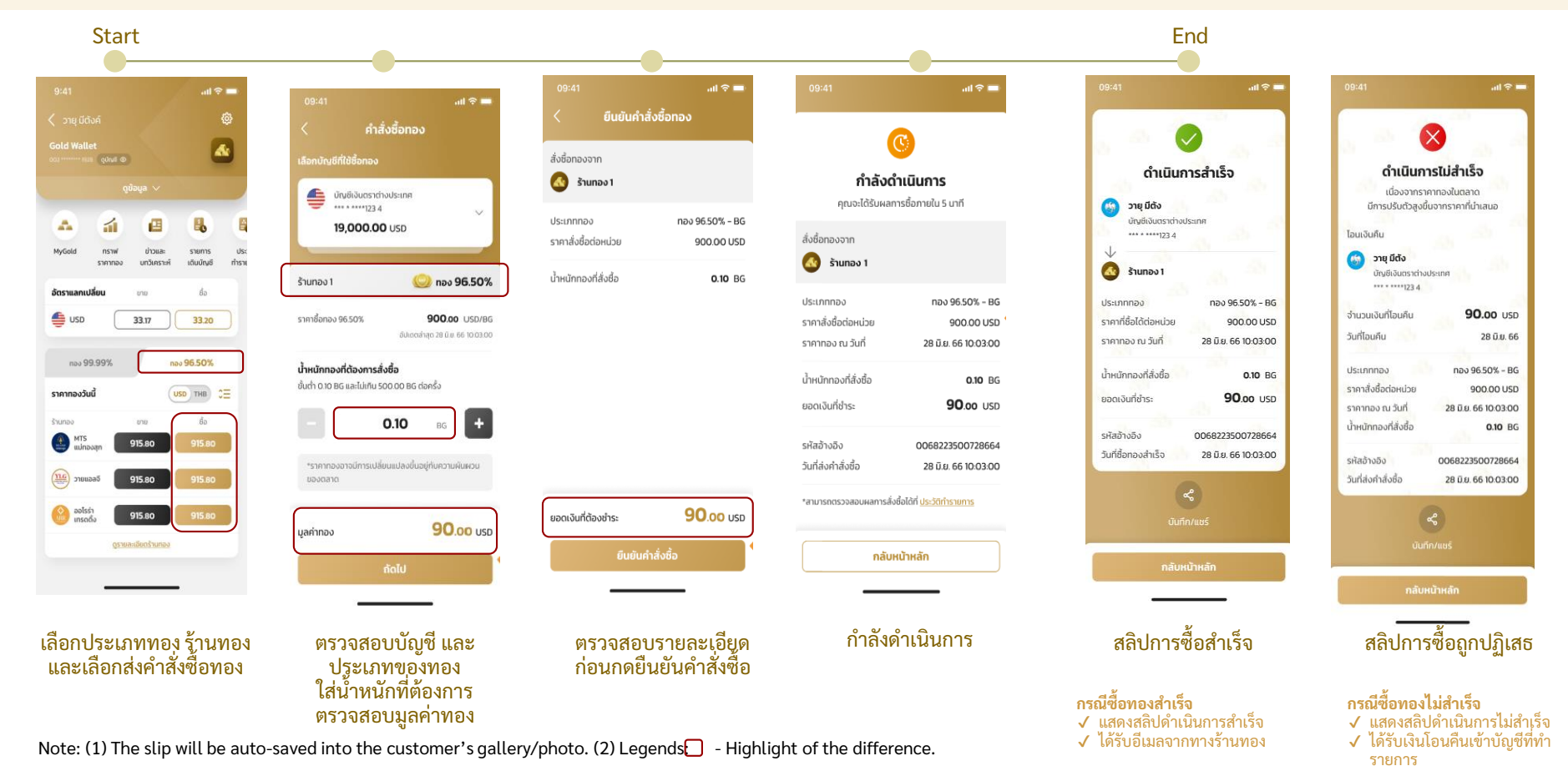

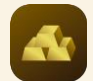

## Buy Order: กรณีเงินในบัญชีเงินตราต่างประเทศไม่เพียงพอ และแลกเงินเพิ่มเติม

### Permutation cases include:

| 09:41                        |                                    | 09:41                         |                                     | 09:41                         | .nl ବ ■                             |
|------------------------------|------------------------------------|-------------------------------|-------------------------------------|-------------------------------|-------------------------------------|
| < uananato                   | diwbicib                           | ุ แลกลมุลเอเ                  | utwortco                            | ุ แลกลกุลเงเ                  | atwotcio                            |
| บัญชีเงินตราต่างประเทศ       | 1,200.00 USD                       | บัญชีเงินตราต่างประเทศ        | 1,200.00 USD                        | บัณชีเงินตราต่างประเทศ        | 1,200.00 US                         |
| ม้ำหนักทองที่สั่งซื้อ        | 1.00 OZ                            | น้ำหนักทองที่สั่งชื่อ         | 1.00 OZ                             | น้ำหนักทองที่สั่งชื่อ         | 1.00                                |
| าคาสั่งชื้อต่อหน่วย          | 1,800.02 USD                       | ราคาสั่งชื้อต่อหน่วย          | 1,800.02 USD                        | ราคาสั่งชื้อต่อหน่วย          | 1,800.02 US                         |
| อดเงินที่ต้องชำระ            | 1,800.02 USD                       | ยอดเงินที่ต้องชำระ            | 1,800.02 USD                        | ยอดเงินที่ต้องชำระ            | 1,800.02 US                         |
| เมื่องจากเงินในบัญชีเงินตราช | ต่างประเทศไม่เพียงพอ               | เนื่องจากเงินในบัญชีเงินตราต่ | างประเทศไม่เพียงพอ                  | เนื่องจากเงินในบัณชีเงินตราต่ | างประเทศไม่เพียงพอ                  |
| ยอดสกุลเงินแลกเพิ่ม          | 600.02 USD                         | ยอดสกุลเงินแลกเพิ่ม           | 600.02 USD                          | ยอดสกุลเงินแลกเพิ่ม           | 600.02 USD                          |
| แลกสกุลเงินเพิ่มจาก          |                                    | แลกสกุลเงินเพิ่มจาก           |                                     | แลกสกุลเงินเพิ่มจาก           |                                     |
| 🜀 บัญชีกรุงไทย               |                                    | 🚳 บัญชีกรุงไทย                |                                     | 🜀 บัญชีกรุงไทย                |                                     |
| *** * ****123 4              |                                    | ******123.4                   |                                     | *** * ****123.4               |                                     |
| ยอดเงินในบัญชี : -           | 4,342.00 THB                       | ยอดเงินในบัญชี : 4,3          | 42.00 THB                           | ยอดเงินในบัญชี : 4,3          | 42.00 THB                           |
| จำนวนสกุลเงินที่ต้องการแลก   | 1                                  | จำนวนสกุลเงินที่ต้องการแลก    |                                     | จำนวบสกุลเงินที่ต้องการแลก    |                                     |
|                              | 400.02 USD                         | 16                            | 0000.00 USD                         |                               | 6000.00 USD                         |
| ยอดเงินไม่เพียงพอต่อการซื้อ  | onav                               | แลกสกุลเงินได้ไม่เกิน 150,000 | 0.00 USD                            | ยอดเงินในบัณชีไม่เพียงพอต่อ   | การแลก                              |
| เทียบเท่า                    | 12,000.06 THB<br>1 USD = 30.00 THB | เทียบเท่า                     | 180,000.00 THB<br>1 USD = 30.00 THB | เกียบเท่า                     | 180,000.00 THB<br>1 USD = 30.00 THB |
|                              |                                    |                               |                                     |                               |                                     |
| -                            |                                    |                               | _                                   | -                             |                                     |
| . จำนวนเงินที่<br>การซื้อง   | ์ใส่ไม่พอต่อ<br>ทอง                | 2. ແລກເຈີນເກີນ                | រ 150K USD                          | 3. ยอดเงินในบัญ<br>ไบ่พอต่อกา | เชีสกุลเงินบ<br>รแลกเงิน            |

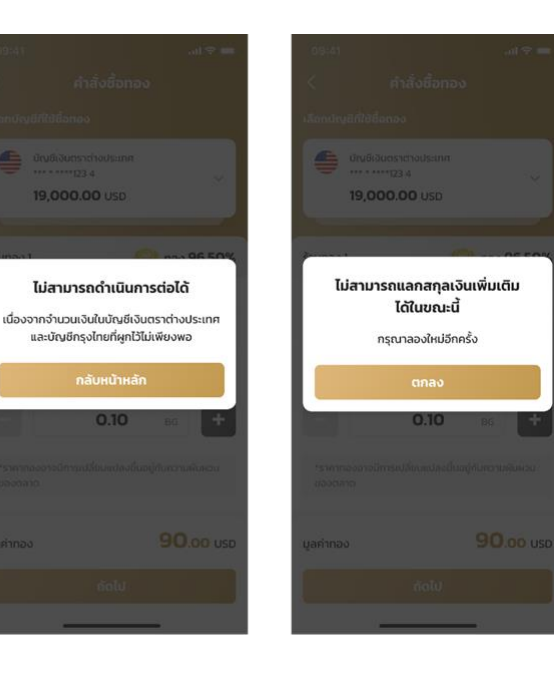

### Note:

- หากเงินในบัญชีเงินตรา ต่างประเทศของลูกค้า ไม่เพียงพอ Gold Wallet จะเพิ่มหน้า 'แลกสกุลเงินเพิ่มเติม' เพื่อให้ลูกค้าแลกเงิน เพิ่มโดยไม่ต้องกลับไป หน้าหลัก
- เมื่อแลกเงินเพิ่มเติม • สำเร็จลูกค้าจะได้รับ สลิปแลกเงินที่บันทึกลง ลงโทรศัพท์อัตโนมัติ

ท ไม่พอต่อการแลกเงิน

4. เงินในบัญชีสกุลเงินบาท และ บัญชีเงินตรา ต่างประเทศไม่เพียงพอ

5. ไม่สามารถแลกเงิน เพิ่มเติมได้ในขณะนี้ กรุณาลองใหม่อีกครั้ง

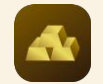

## Gold Wallet: ส่งคำสั่งขายทอง

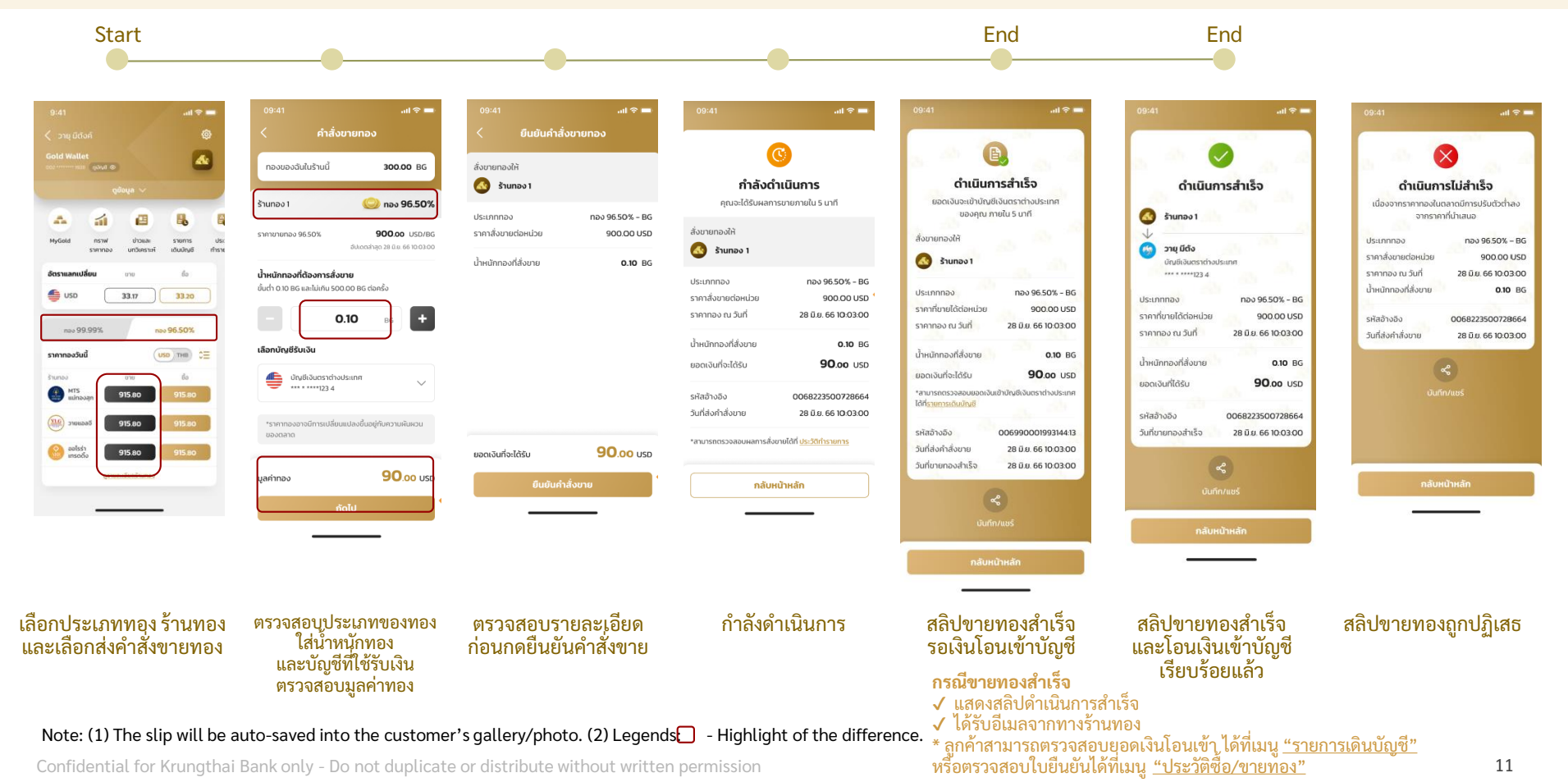